## Directions on Student Alert Survey

- 1) Log into <u>S&T Connect</u>
- 2) To Find Survey
  - a. On Homepage, click on link next to Outstanding Progress Surveys

| ← → C 🔒 mst.starfishsolutions.com/starfish-ops/instructor/index.html                                                                    | ९ 🖻 🖈 🔕 🕈 🗯 🖬 👙 :     |
|----------------------------------------------------------------------------------------------------|-----------------------|
| ≡ S&Tconnect                                                                                                    | Q Search for Students |
| Constanding Progress Surveys: MISCHONORS HONORS SEMINAR (RSD 201) FS2022 (2022FS-MISCHONORS-201-1): FA 2022 Week 5 Student Alert Survey | -                     |

b. OR Click on the three bars

| υ. |                                        |      |                  |                   | _ |
|----|----------------------------------------|------|------------------|-------------------|---|
|    | ≡ S&Tconnect                           |      |                  |                   |   |
|    | Office Hours                           | zard | CReserve Time    | Record Attendance |   |
| c. | Click on Students and Progress Surveys | Wesk | ey Lewis         | ×<br>~            |   |
|    | 1. Click on Students                   | ŧ    | Home             |                   |   |
|    |                                        |      | Appointments     | ~                 |   |
|    |                                        |      | Students         | ^                 |   |
|    |                                        |      | My Students      |                   |   |
|    | 2. Click on Progress                   |      | Tracking         |                   |   |
|    | Survey                                 |      | Attendance       | •                 |   |
|    |                                        |      | Progress Surveys |                   |   |
|    |                                        | Ē    | Services         |                   |   |

3) You will see a screen with all your students currently enrolled. If you have more than one course, please complete the survey for each course.

| & Tconnect                                                                          |                                                                                                    | Q. Search for Students                                                                                                    |
|-------------------------------------------------------------------------------------|----------------------------------------------------------------------------------------------------|----------------------------------------------------------------------------------------------------|
| MY STUDENTS                                                                         | TRACKING ATTENDANCE                                                                                                    | PROGRESS SURVEYS (1)                                                                                                    |
| MISC HONORS: HONORS SEMINAR (RSD 201) F\$2022<br>DUE September 21, 2022 at 12:00 AM | (2022FS-MISC-HONORS-201-1): FA 2022 Week 5 Student Alert Survey                                                                                                    |                                                                                                    |
| Please complete the Week 5 Student Alert Survey. This survey is in                  | tended to give you an opportunity to report on students and their current situation (if any) within the courses you are                                                                                       | eaching. We want to keep track of our students well-being as well as their academics this                                    |
| semester. Due to that, there are several flags to choose from on the                | s particular survey. If you have nothing to report on your survey, please click the submit button at the bottom so that v                                                                                     | e are notified that you viewed the survey.<br>Q Search   10                                                                  |
| remester. Due to that, there are several flags to choose from on the<br>name        | s particular survey. If you have nothing to report on your survey, please click the submit button at the bottom so that v<br>Vitext 5 Student Alent Survey - Student has a grade of C or lover in the course. | e are notified that you viewed the survey.<br>Q. Search 9<br>View 5 Student Aler Survey - Student stopped attending a course |
| emester. Due to that, there are several flags to choose from on the flame           | a particular survey. If you have nothing to report on your survey, please click the submit bottom at the bottom so that v Vitext 5 Budent Alert Survey - Budent has a post of "C or lower in the cause        | ware notified that you viewed the survey:     Q Search     View S Studer Alert Survey - Studert stopped attending a course   |
| Itame                                                                               | a particular survey. If you have nothing to report on your survey, please click the submit bottom at the bottom so that v Vites 5 Bludeel Aler Survey - Bludeet has a pade of °C or lower in the cause        | Q Search Q Search Q Search                                                                                                   |

4) Please check boxes next to students name it they have a **grade of D or lower** which may impact their ability to be successful in the course.

| Name |   | Week 5 Student Alert Survey - Student has a grade of 'C' or lower in the course. |
|------|---|----------------------------------------------------------------------------------|
| 1    |   |                                                                                  |
| (    | 1 |                                                                                  |
| L    |   |                                                                                  |

a. You can also leave a comment to provide more details by clicking the + sign. (Optional)

|   | Week 5 Student Alert Survey - Student has a grade of 'C' or lower in the course. |
|---|----------------------------------------------------------------------------------|
| 6 |                                                                                  |
|   | Week 5 Student Alert Survey - Student has a grade of 'C' or lower in the course  |
|   | Comment is optional                                                              |
|   |                                                                                  |

- 5) If all students on the list have a grade higher than a D, submit with no checkmarks.
- 6) If you make a mistake and need to reset the survey you can click on the Reset Button on the bottom left side of the screen. You will get a warning prior to resetting the survey because all entered data will be erased.

| _ | _     |  |  | *      |
|---|-------|--|--|--------|
| G | RESET |  |  | SUBMIT |
|   |       |  |  |        |
|   |       |  |  |        |

7) When you have completed marking students for a low grade class please click on the Submit Button on the bottom right corner of the screen.

| C RESET |  | SUBMIT |
|---------|--|--------|

8) You will get a prompt asking you to confirm you are ready to submit. Click on the submit if you are ready.

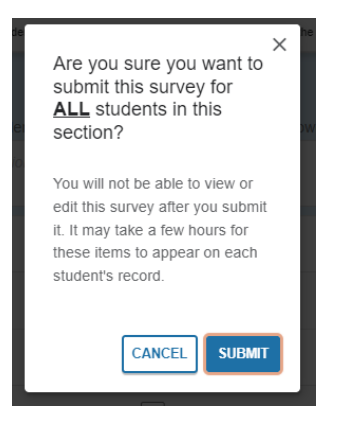

9) You will have to repeat these steps for all your courses.

If you have any questions about completing the survey, please contact Undergraduate Education at <u>connect@mst.edu</u>.